## 画像のインライン・フィルタ

TNT 製品の表示処理の中で、ラスタレイヤの鮮明化 (シャープニング)や他の様々な画像フィルタを適用する ことができます。選択したフィルタは、ラスタレイヤの 現在表示している部分にのみ適用され、元のラスタオブ ジェクトを変えることはありません。パン(移動)やズー ム(拡大)をするたびに、表示画面が再描画され、指定し たフィルタがラスタレイヤに適用されます。

表示処理に統合されたフィルタでは、シャープニング や平滑化 (ノイズの除去)、エッジ検出が使用できます。 さらにレーダ画像の斑点状のノイズ除去のフィルタもあ ります。各カテゴリには、様々なオプションが用意され ています(下の利用可能なフィルタのリストを参照)。

表示ウィンドウ内のグレースケールラスタ、カラー合 成、または RBG や RGBI 表示等のマルチラスタによるレ

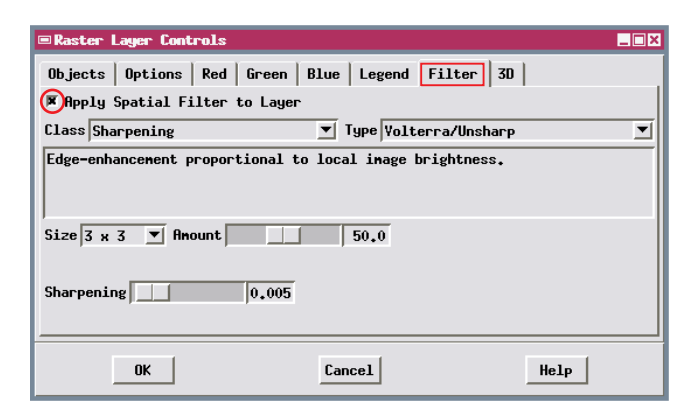

<ラスタレイヤコントロール>ウィンドウの[フィルタ]タブパネルのコ ントロールを使い、カテゴリ (Class) とフィルタタイプ (Type) を選択し、 そのフィルタに固有のパラメータを設定します。パネルの一番上のトグル ボタンを使って、フィルタの適用を簡単に切り替えることができます。

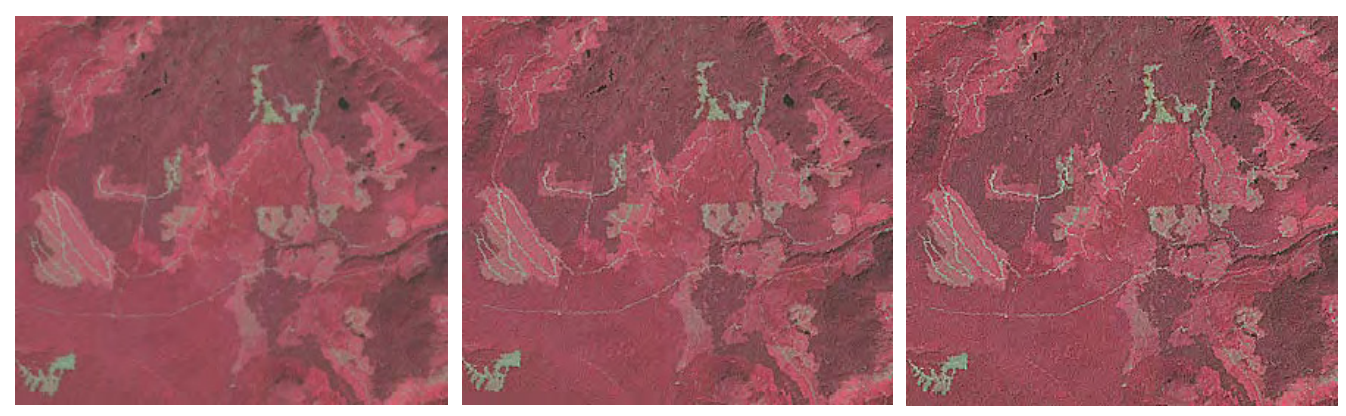

画像のフィルタの適用例。ランドサット画像の 3 バンドの RGB に適用。バンドを組み合わせて、植生が赤く見えるようにカラー赤外表示をしている。図は 伐採の歴史が明白に示されている森林地帯を表しています。成熟した森林地帯は濃い赤色、再成長した伐採土地は明るい赤色、そして最も明るい赤色と灰 色の斑点は最近伐採された区域です。一番左の図は加工されていない、フィルタなしの表示です。他の 2 枚の図は 3 x 3 のハイパス・シャープニングフィ ルタを使った結果です:中央の図は 40%のフィルタされた画像と 60%のオリジナル画像の組み合わせ([量]スライダを 40に設定)で、一番右の図は 80% のフィルタされた画像と 20% のオリジナル画像の組み合わせ ([量]スライダを 80 に設定)。

## 表示内の統合されたフィルタ

| シャープニング                  | 平滑化とノイズの除去                      |
|--------------------------|---------------------------------|
| High Pass                | Low Pass/Average                |
| High Boost               | Median                          |
| Volterra/Unsharp         | Modal                           |
| Local Contrast           | Olympic                         |
| Lower-Upper-Middle       | Multi-Level Median              |
| Comparison and Selection | P-Median                        |
| WMMR-MED                 | Adaptive Mean P-Median          |
| User-Defined             | User-Defined                    |
| エッジ検出                    | レーダ                             |
| Standard Deviation       | Sigma                           |
| Range                    | Frost                           |
| Gradient: Sobel          | Lee                             |
| Gradient: Roberts        | Kuan (Adaptive Noise Smoothing) |
| Gradient: Prewitt        | · · ·                           |
| Gradient: User-Defined   |                                 |

これらのフィルタについては「画像のフィルタ処理 (Filtering Images)」 と題された入門冊子で説明されています。

イヤ表示に統合フィルタを適用することが出来ます。統 合フィルタはマイクロイメージ社の内部パイプライン処 理の1つのステージとして実装されているので、高速で 効率的です。<ラスタレイヤコントロール>ウィンドウの [フィルタ (Filter)] タブパネルで各レイヤに適用するフィ ルタを選択して、そのパラメータを設定出来ます。

選択したフィルタの標準設定を変えて、カスタマイズ することができます。ほとんどのフィルタでは、3x3セ ルから 11 x 11 セルの範囲内でフィルタのサイズを選べ ます。上の図のように、フィルタされた画像とされてい ない画像を様々な度合で組み合わせて表示することも出 来ます。[量 (Amount)] スライダーによってフィルタの奇 与の割合を調節することができます (0= フィルタの効果な し、100=純粋なフィルタ効果)。フィルタによっては固 有のパラメータがあります。フィルタ設定は、コントラス ト強調などの他の表示パラメータと共に、ラスタオブジェ クトに自動的に保存されます (コントラスト強度と同様)。 それらの設定は、変更するまで、表示する毎に使われます。

(裏面に続く)

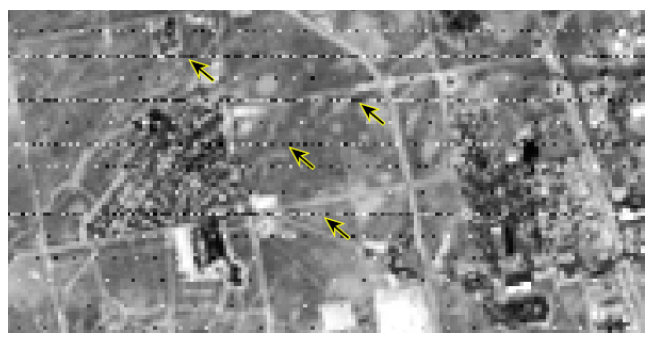

(左)スキャンの走査線のノイズ(矢印)が入ったランドサット画像のバンド の一部。(右)同じ画像に3x3のセルフィルタウィンドウの P-Median フィ ルタ(平滑化とノイズ除去)を適用。[量]スライダーは100に設定(表示結 果には100%フィルタが適用されています)。スキャン時の走査線のノイズ

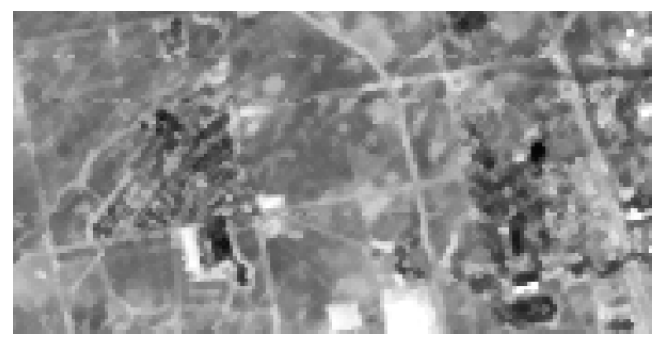

は P-Median フィルタの平滑化の効果によって大きく減少しています。他方、 道路や農地の境界沿いの縁や線状の細部は保たれています。

レーダを除く各フィルタカテゴリ では、フィルタカーネルのサイズや 形の選択だけではなく、カーネルに 使われている加重係数の編集が出 来るユーザ定義 (User-Defined) オプ ションが使えます。従って、特殊な 目的のカスタムフィルタをデザイン することが出来、他のラスタレイヤ でも使えるようにこれらのカスタム フィルタを保存 / 読み込みが出来ま す。例えば、右図の3x3のカスタ ムフィルタ・カーネルは、下の図の

| Raster Layer Controls                                                                                                    | <カスタムフィルタカー                                                                                                   |
|----------------------------------------------------------------------------------------------------|----------------------------------------------------------------------------------------------------|
| Object   Options   DataTip   Legend   Filter   3D  <br>W Apply Spatial Filter to Layer<br>Class Sharpening Type User-Defined<br>Design a custon filter kernel. | スル>リイントリ内の<br>[保存(Save)]ボタンを<br>使って、フィルタカーネ<br>ルをプロジェクトファイ<br>ルのオブジェクトとして<br>保存します。                           |
| Size 3 x 3 V Anount 100.0                                                                                                    | Besign a custon filter kernel. Load Save Columns 3 Rows 3 Number of decimal places 2 1 2 3 1 0.00 -0.50 -0.50 |
| OKCancel                                                                                                    | 2 0.50 1.00 -0.50<br>3 0.50 0.50 0.00                                                                         |

カラー衛星画像の岩石の破砕パターンのように、北西 - 南東方向の直線的な特徴 のエッジを鋭くするために作られています。

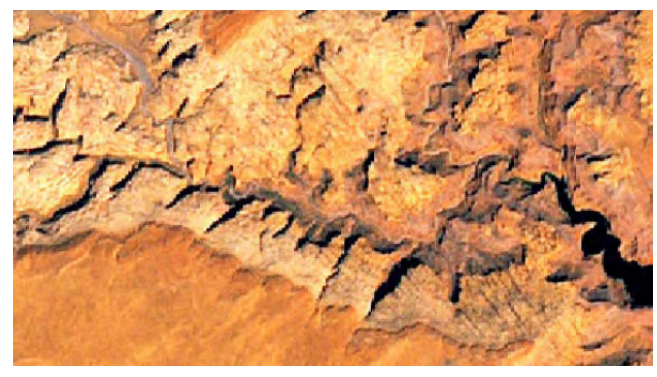

(左)岩石層の露頭がある砂漠地帯のカラー衛星画像(セルサイズ15m)。垂 直な破砕面に北西-南東方向の傾向が見られる。(右)同じ画像を、北西-

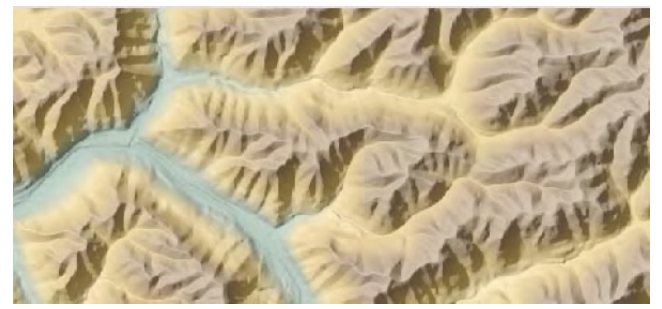

(左)カラーの陰影起伏表示のために陰影ラスタの上に半透明のカラー パレットを持つ標高ラスタを表示。(右)陰影ラスタレイヤに5x5の

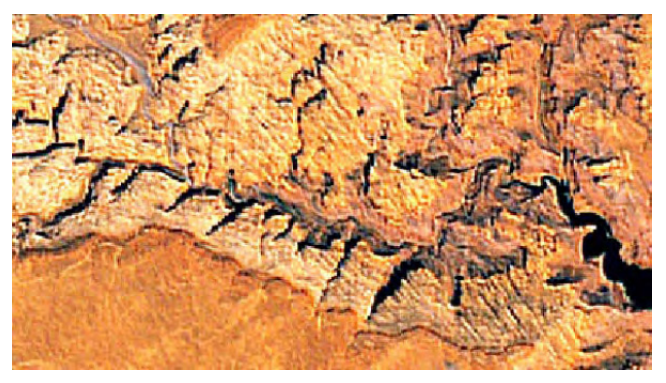

OK Cancel

南東方向のエッジの傾向を強調するためにシャープニングフィルタを使って 表示した (上図のフィルタカーネルを使用した )。

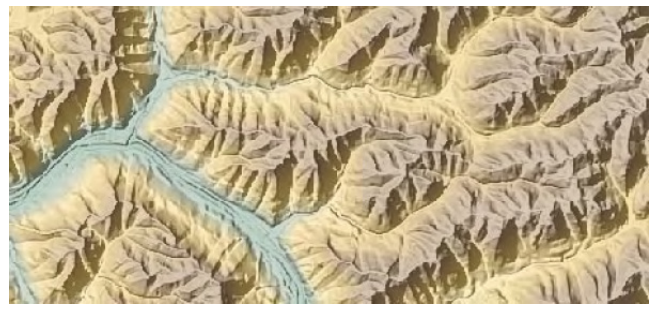

Volterra/Unsharp(ぼかし)シャープニングフィルタを適用した。地形がより 鮮明になった。